### **User Subscription**

Please note that this document will be updated periodically.

#### **Edit User Profile Subscription**

- 1. How to access User Profile Subscription?:
  - Click on the person icon on the top right, select View Profile from the dropdown and click on the Subscription tab.
  - Your current Subscription plan will be shown under Platform Tier.

| cryptool °                                                                                                    | Portfolio Raise Market Group: | s i                            |                 |              | Q Search          | 🔁 ¢ 🖉                           |
|----------------------------------------------------------------------------------------------------|-------------------------------|--------------------------------|-----------------|--------------|-------------------|---------------------------------|
| User Pro                                                                                                    | ofile                         |                                |                 |              |                   | E Hi, JohnDoe!                  |
| Account     Account     Account | 🚥 Security 🖨 Wallets 🛭 🛇 S    | ubscription 💖 Referral Program | Ø Preferences É | B My Staking | 🗟 Broker Settings | View Profile<br>Log Out         |
| 9                                                                                                    | * * * * * (23)<br>My reviews  |                                |                 |              | User              | KYC Verified<br>Type : VC Owner |
| Pers                                                                                                    | sonal Information             |                                |                 |              |                   |                                 |

- 2. How to edit User Profile Subscription?:
  - **Option 1** Via the 'Change Plan' button:
    - i. Click on **Change Plan**, and then click on Change next to the current plan.

# cryptool <sup>¢</sup>

#### User Profile

| Account 😬 Security 🖬 Wal                         | ets 🕹 Subscription 🔅 Referral Program 🗵 Preferences 🗂 My Staking 🗟 Broker Settings 🕮  | Support     |
|--------------------------------------------------|---------------------------------------------------------------------------------------|-------------|
| Platform Tier<br>Browse and select the subscript | View Subscription plan that best fits your needs.                                     | ption Plans |
|                                                  | Current Plan Premium Surring from \$2.99/mo Pay per month, each 3 months or per yearl |             |
|                                                  | Monthly (\$9.99/mo) Your next payment is required on July 5, 2025                     |             |
|                                                  | Select Payment Method Change                                                          |             |
|                                                  | Automatic renewal     Image: Change Plan       Change Plan     Pay                    |             |
|                                                  |                                                                                       |             |

#### **User Profile**

|                                                                                                    | 0 |
|----------------------------------------------------------------------------------------------------|---|
| Platform Tier<br>Browse and select the subscription plan that best fits your needs.                                                      |   |
| Upgrade Plan                                                                                                    |   |
| Premium         Starting from \$2,99/mo         Change           Pay per month, each 3 months or per yeard         Change         Change |   |
| Free so/mo                                                                                                    |   |
| Premium Starting from \$2.99/mo<br>Pay per month, each 3 months or per yeart                                                             |   |
| Premium+ Starting from \$7.99rmo<br>Pay per month, each 3 months or per year!                                                            |   |
| Business Starting from \$39.99/mo<br>Pay per month, each 3 months or per year!                                                           | / |
| Enterprise       Starting from \$119.99/mo         Pay per month, each 3 months or per year!                                             |   |

- ii. Click on the plan you want to change to, and then select one of the possible billing intervals:
  - 1. Monthly
  - 2. Quarterly
  - 3. Annual
- iii. Select the desired payment method, click on Pay and follow the instructions on the third party payment site to complete the payment.

### cryptool <sup><</sup>

#### **User Profile**

| ) Account               | 😬 Security                 | Wallets          | Subscription                         | ్లి Referral Program                           | Preferences       | 🔒 My Staking         | 🔒 Broker Settings | හ Support        |
|-------------------------|----------------------------|------------------|--------------------------------------|------------------------------------------------|-------------------|----------------------|-------------------|------------------|
| <b>Platfo</b><br>Browse | orm Tier<br>and select the | subscription pla | in that best fits your n             | eeds.                                          |                   |                      | View Su           | bscription Plans |
|                         |                            |                  | Upgrade Plan                         |                                                |                   |                      |                   |                  |
|                         |                            |                  | Premium<br>Pay per month, each 3     | Starting from \$2.99/mo<br>months or per year! |                   | Change               |                   |                  |
|                         |                            |                  | Monthly (\$9.9<br>Select Payment Met | 9/mo) OQuarterlty                              | / (\$9.29/mo) 🔘 . | Annually (\$7.29/mo) |                   |                  |
|                         |                            |                  | Rado                                 | m                                              |                   | Change               |                   |                  |
|                         |                            |                  | Ca                                   | ncel                                           |                   | Pay                  | •                 |                  |

- **Option 2** Via the 'View Subscription Plans' button:
  - Access Subscription Settings: Click on the Subscription tab under User Profile. Locate Platform Tier, where your Current Plan is displayed. Click View Subscription Plans to the right of it.
  - ii. Select User or Enterprise Plans. In the top right corner, below **User Profile**, choose either **Users** or **Enterprises** to view subscription details tailored to individuals or businesses.

|                                                                                                    | Q Search | 🔁 ¢ 🖉             |
|----------------------------------------------------------------------------------------------------|----------|-------------------|
|                                                                                                    |          | Users Enterprises |
| Pricing and Plans                                                                                               |          |                   |
| Users                                                                                                    |          |                   |
| to a second second second second second second second second second second second second second second second s |          | - Million de Juli |

investors managing diverse portfolios, participating in presale and IDO investments, and those affiliated with latform can enhance your investment strategy and connect you with valuable opportunities.

### cryptool <sup>°</sup>

- iii. The page will display your **current active plan** along with alternative plans, their features, and pricing. Available Subscription Plans:
  - 1. For Users are:
    - a. Free
    - b. Premium
    - c. Premium+
  - 2. For Enterprises are:
    - a. Premium+ (Inactive Mode)
    - b. Business
    - c. Enterprise
  - 3. Choose a billing interval:
    - a. Monthly
    - b. Quarterly
    - c. Annually
- iv. Change or Keep Your Subscription:
  - 1. To switch plans, click the 'Go Premium, Business or Enterprise', **button at the bottom** of the desired subscription.
  - 2. To exit without changing, click Go Back at the bottom of the page.

| Fricing                      |               |                |               |
|------------------------------|---------------|----------------|---------------|
| Monthly Fee                  |               | 🔲 \$3.99 / mo! | 📃 \$9.99 / mo |
| Quarterly Fee (Paid Monthly) | Free          | 🔲 \$3.59 / mo! | 🔲 \$9.29 / mo |
| Yearly Fee (Paid Monthly)    |               | 🔲 \$2.99 / mo! | 🔲 \$7.99 / mo |
|                              | Join Cryptool | Current Tier   | Go Premium+   |

- v. Confirm and Select Billing Details:
  - 1. After selecting a new plan, you will return to the **Subscription tab**, where your new choice will be pre-selected.
- vi. Complete Payment:
  - 1. Select your payment method.
  - 2. Click **Pay** and follow the instructions on the **third-party payment site** to finalize the transaction.

#### 3. How to view and download Payment History?

- The Payment History is listed in a table under the Platform Tier section of the Subscriptions tab and shows the following information:
  - i. Payment Invoice
  - ii. Amount
  - iii. Date
  - iv. Status
- To download an invoice, tick to the left of the relevant invoice, and click Download above the table or to the very right of the invoice.
- Filtering and searching for invoices is also available above the table.

|                                     |        | 辈 Filter         | Q Search |           |
|-------------------------------------|--------|------------------|----------|-----------|
| <ul> <li>Payment Invoice</li> </ul> | Amount | Date             | Status   |           |
| INV-20230406-55                     | \$3.99 | April 6, 2024    | Success  | ⊥ Downloa |
| INV-20230403-112                    | \$3.99 | April 3, 2024    | Failed   | ⊥ Downloa |
| INV-20230302-6                      | \$3.99 | March 2, 2024    | Success  | 达 Downloa |
| INV-20230202-15                     | \$3.99 | February 2, 2024 | Success  | 达 Downloa |

#### Payment History

# cryptool <sup><</sup>

| Accounts and Features                                                                                             |               | Most Popular   | <b>4</b> 79    |  |
|----------------------------------------------------------------------------------------------------|---------------|----------------|----------------|--|
|                                                                                                    | <b>.</b>      | (de            |                |  |
| Choose the plan that best suits your goals and take<br>advantage of the tools and capabilities that come with it. | Free          | Premium        | Premium+       |  |
| General Services                                                                                                  |               |                |                |  |
| Wallet(s) per Chain                                                                                               | 1             | 5              | 10             |  |
| GDS Entry & Modification                                                                                          | $\otimes$     | Ø              | $\odot$        |  |
| Notifications & Chat (Inbox)                                                                                      | $\odot$       | Ø              | $\odot$        |  |
| DAO & Voting Access                                                                                               | $\otimes$     | $\odot$        | $\odot$        |  |
| Calondar                                                                                                    |               |                |                |  |
| Event Calendar & Perminders                                                                                       |               | Ø              | Ø              |  |
|                                                                                                    | 8             | 0              | 0              |  |
| Sync Calendar (To Personal Email)                                                                                 | 8             | <b>S</b>       | 0              |  |
| Portfolio                                                                                                    |               |                |                |  |
| Manual Portfolio Entries                                                                                          | 10            | 100            | Unlimited      |  |
| Automated Portfolio Tracking (When Investor or Trading on Platform)                                               | $\odot$       | $\odot$        | $\odot$        |  |
| Investment Overview (Assets & Allocations)                                                                        | $\odot$       | $\odot$        | $\odot$        |  |
| Allocation Manager (Locked Tokens)                                                                                | $\odot$       | $\odot$        | $\odot$        |  |
| Staking Portfolio Tracker                                                                                         | $\odot$       | $\odot$        | $\odot$        |  |
| Vesting & Unlock Manager                                                                                          | $\odot$       | $\odot$        | $\odot$        |  |
| Wallet Synchronization                                                                                            | $\otimes$     | $\odot$        | $\odot$        |  |
| Raise                                                                                                    |               |                |                |  |
| VC Deposit Fee (VC / Group Fundraise Pools)                                                                       | 1.5%          | 0.5%           | 0.4%           |  |
| Fundraise Deposit Fee (Crowdfunding, IDO / INO Pools)                                                             | 1.9%          | 0.9%           | 0.8%           |  |
| View All Publicized (Private) Deals                                                                               | $\odot$       | $\odot$        | $\odot$        |  |
| Join Funding Deals                                                                                                | $\odot$       | Ø              | Ø              |  |
| Market                                                                                                    |               |                |                |  |
| OTC Sell Transaction Fee (Listing Value)                                                                          | 5.0%          | 2.5%           | 2.0%           |  |
| OTC Market                                                                                                    | Ø             | Ø              | Ø              |  |
| Broker Sales (Off Distance Listing)                                                                               | 0             | 0              | 0              |  |
| Di OKCI Sanca (onernationin Esonga)                                                                               | 0             | 0              |                |  |
| Invest                                                                                                    |               |                |                |  |
| Deposit Fee (Investment Pools)                                                                                    | 1.9%          | 0.9%           | 0.8%           |  |
| Withdrawal Fee                                                                                                    | 1.9%          | 0.9%           | 0.8%           |  |
| Profit Fee                                                                                                    | 14.0%         | 9.0%           | 8.0%           |  |
| Join Investment Deals & IDO Co-Invest Pools                                                                       | $\odot$       | $\odot$        | $\odot$        |  |
|                                                                                                    |               |                |                |  |
|                                                                                                    |               |                |                |  |
|                                                                                                    |               |                |                |  |
| Pricing                                                                                                    |               |                |                |  |
| Monthly Fee                                                                                                    |               | 🔲 \$3.99 / mo! | 🔲 \$9.99 / mo! |  |
| Quarterly Fee (Paid Monthly)                                                                                      | Free          | 🔲 \$3.59 / mo! | 🔲 \$9.29 / mo! |  |
| Yearly Fee (Paid Monthly)                                                                                         |               | 🔲 \$2.99 / mo! | 🔲 \$7.99 / mo! |  |
|                                                                                                    | Join Cryptool | Current Tier   | Go Premium+    |  |
|                                                                                                    |               |                |                |  |

This is a consolidated list of features. See Whitepaper for full details on all services and fees.

| Accounts and Features                                                                                             |                | Most Popular    |                  |  |
|----------------------------------------------------------------------------------------------------|----------------|-----------------|------------------|--|
| Accounts and reactines                                                                                            |                | <b>A</b>        |                  |  |
| Choose the plan that best suits your goals and take<br>advantage of the tools and capabilities that come with it. | Premium+       | Business        | Enterprise       |  |
| Conoral Convices                                                                                                  | (macare mode)  |                 |                  |  |
| Distribution Fee (Reg Batch Distribution)                                                                         | \$5.00         | \$3.00          | \$1.00           |  |
| Create Group (May Mambar Sira)                                                                                    | 50             | 1,000           | Unlimited        |  |
| Wallet(s) per Chain                                                                                               | 10             | Unlimited       | Unlimited        |  |
| Sand Group & Pool Mossages                                                                                        | 0              | Ø               | Ø                |  |
| VC Management                                                                                                    | 0              | 0               | 0                |  |
| Member Management                                                                                                 | 0              | 0               | 0                |  |
| Set Group Tiers, Poles & Permissions                                                                              | 0              | 0               | 0                |  |
| Create Pro-Filled Pool Templates                                                                                  | 0              | 0               | 0                |  |
| Create Pre-Filled Poor fermance Tracking                                                                          | 0              | 0               | 0                |  |
|                                                                                                    | 0              | 0               | 0                |  |
| API Integration (import cryptool Platform Utility Into your Own Environment)                                      | 0              | 8               | ©                |  |
| TUACTIVE MODE.                                                                                                    | •              |                 | ×                |  |
| Raise                                                                                                    |                |                 |                  |  |
| VC Raise Fee (Fee over Total Raised)                                                                              | $\otimes$      | 0.5%            | 0.4%             |  |
| Project Raise Fee (Fee over Total Raised Presale Pools)                                                           | $\otimes$      | 8.0%            | 5.0%             |  |
| Deals & Pool Management                                                                                           | $\otimes$      | $\odot$         | $\odot$          |  |
| Custom (Round) Deals                                                                                              | $\otimes$      | $\odot$         | $\odot$          |  |
| Fundraising                                                                                                    | $\otimes$      | $\odot$         | $\odot$          |  |
| Crowdfunding                                                                                                    | $\otimes$      | $\odot$         | $\odot$          |  |
| Presale, Private & Public Project Sales                                                                           | $\otimes$      | $\odot$         | $\odot$          |  |
| Distribution Linear & Scheduled Batch Options                                                                     | $\otimes$      | $\odot$         | $\odot$          |  |
| Market                                                                                                    |                |                 |                  |  |
| OTC Soll Transaction Foo (Linke Value)                                                                            | 2.0%           | 1 506           | 1 506            |  |
| Broker Peoistration                                                                                               | 2.0%           | 0               | 0                |  |
| OTC Market                                                                                                    | 0              | 0               | 0                |  |
| Broker Sales (Off Distance Listing)                                                                               | Ø              | 0               | 0                |  |
| CAET SAEE 9. Tokon Warrant Salar                                                                                  | 0              | 0               | 0                |  |
| SAFT, SAFE & TOKET Waltant Sales                                                                                  | 0              | 0               | 0                |  |
| Set Group OTC Freefences (Public of Group exclusive Only)                                                         | 0              |                 |                  |  |
| Invest                                                                                                    |                |                 |                  |  |
| Withdrawal Fee                                                                                                    | 0.8%           | 0.8%            | 0.8%             |  |
| Profit Fee                                                                                                    | 8.0%           | 8.0%            | 8.0%             |  |
| Create Investment Manager Pool                                                                                    | $\odot$        | $\odot$         | $\odot$          |  |
| Create IDO Manager Pool                                                                                           | $\odot$        | Ø               | Ø                |  |
|                                                                                                    |                |                 |                  |  |
|                                                                                                    |                |                 |                  |  |
|                                                                                                    |                |                 |                  |  |
| Pricing                                                                                                    |                |                 |                  |  |
| · · · · · · · · · · · ·                                                                                           |                |                 |                  |  |
| Monthly Fee                                                                                                    | 🔲 \$9.99 / mo! | 🔲 \$49.99 / mo! | 🔲 \$149.99 / mo! |  |
| Quarterly Fee (Paid Monthly)                                                                                      | 🔲 \$9.29 / mo! | 🔲 \$45.99 / mo! | 🔲 \$139.99 / mo! |  |
| Yearly Fee (Paid Monthly)                                                                                         | 🔲 \$7.99 / mo! | 🔲 \$39.99 / mo! | 🔲 \$119.99 / mo! |  |
|                                                                                                    | Go Premium+    | Go Business     | Go Enterprise    |  |
|                                                                                                    |                |                 |                  |  |

\*Premium+ Reactivation Fee: 1. This penalty comes into play if the subscription fee for the Premium+ level is not paid within a 30-day grace period. 2. The penalty is determined by a base fee of \$149.99.

This is a consolidated list of features. See Whitepaper for full details on all services and fees.